## How to Search for Customers by City in AlarmBiller

Last Modified on 11/05/2024 5:48 pm EST

Follow the steps below to search for customers by city.

1. Click on the Customers tab underneath your logo

| s v<br>Proposals Ca | Custom<br>alendar                             | ET Search: n<br>GL Rep<br>Show Custor<br>aster Custor<br>State : | ame - cust #<br>ports Setup<br>m Fields @ \$<br>ers D Prospects 0<br>Balance Due | Accounting  Accounting  Accoun |  |
|---------------------|-----------------------------------------------|------------------------------------------------------------------|----------------------------------------------------------------------------------|----------------------------------------------------------------------------------------------------|--|
| Proposals Ca        | alendar<br>S<br>Ma<br>E                       | GL Rep<br>Show Custor<br>aster Custor                            | m Fields 🛛 🔹                                                                     | Accounting  Accounting  Accoun |  |
| E City              | - S<br>- Ma<br>- I                            | Show Custor<br>aster Custom                                      | m Fields 🕢 🔹                                                                     | New Custo     Custom Grid Layout     Terminated Custome     Total RMR                                                                                                    |  |
| E City              | - S<br>- Ma<br>- :                            | Show Custon<br>aster Custom<br>State                             | m Fields <b>@</b>                                                                | Custom Grid Layout                                                                                                    |  |
| : City              | :<br>Ma<br>:                                  | Show Custon<br>aster Custom<br>State                             | m Fields <b>@</b>                                                                | Custom Grid Layout Terminated Custome Total RMR                                                                                                    |  |
| : City              | □ Ma<br>:                                     | aster Custom<br>State                                            | ers                                                                              | Terminated Custome Total RMR                                                                                                    |  |
| : City              | :                                             | State :                                                          | Balance Due                                                                      | : Total RMR                                                                                                    |  |
| : City              | :                                             | State :                                                          | Balance Due                                                                      | : Total RMR                                                                                                    |  |
|                     |                                               |                                                                  |                                                                                  | aa) da (                                                                                                    |  |
| e Place. Chicaç     | .go                                           | IL                                                               | (\$635.9                                                                         | 90) \$0.0                                                                                                    |  |
| nepele Portla       | and                                           | OR                                                               | \$12,753.                                                                        | .24 \$0.0                                                                                                    |  |
| IITH ANYTO          | OWN                                           | OH                                                               | \$5,239.                                                                         | .20 \$175.0                                                                                                    |  |
| Anywh               | here                                          | OH                                                               | \$1,191.                                                                         | 00 \$60.0                                                                                                    |  |
| t New Y             | York                                          | AL                                                               | \$12,185.                                                                        | 5 \$2,400.0                                                                                                    |  |
| nt anywh            | hwere                                         | AB                                                               | \$6,995.                                                                         | 5.78 \$38.                                                                                                    |  |
| Colum               | nbus                                          | OH                                                               | \$52.                                                                            | 50 \$0.0                                                                                                    |  |
| y Syoss             | set                                           | NY                                                               | \$2,419.                                                                         | .50 \$31.5                                                                                                    |  |
|                     | land                                          | OH                                                               | \$574.                                                                           | .83 \$81.9                                                                                                    |  |
| Dr. Clevel          |                                               | ID                                                               | \$4,659.                                                                         | .28 \$30.0                                                                                                    |  |
| 1                   | t Colun<br>ay Syoss<br>Dr. Cleve<br>St. Eagle | t Columbus y Syosset Dr. Cleveland st. Eagle                     | t Columbus OH<br>Ay Syoset NY<br>Dr. Cleveland OH<br>St. Eagle DD                | t Columbus OH \$52<br>ny Syosset NY \$2,419<br>Dr. Cleveland OH \$574<br>St. Eagle ID \$4,659                                                                                                    |  |

- 2. Click the three vertical dots (ellipsis) to the right of the 'City' column
- 3. Hover over filter
- 4. Click on the 'contains' drop down and change this to 'is equal to'
- 5. Type in the city
- 6. Click the filter button

| ustomers    | Invoices            | Payments         | RMR        | Wor            | k Orders         | Proposal  | s Calendai  | r   | GL Rep          | orts Se     | etup A      | ccounting •   | _      |
|-------------|---------------------|------------------|------------|----------------|------------------|-----------|-------------|-----|-----------------|-------------|-------------|---------------|--------|
| stomers     |                     |                  |            |                |                  |           |             |     |                 |             |             | O New (       | Custo  |
| Customers   | Sites               | Systems          |            |                |                  |           |             |     |                 |             |             |               |        |
| 🗆 Availab   | le Columns          |                  |            |                |                  |           |             | □ S | how Custor      | n Fields 🕑  | Cu          | ustom Grid La | yout   |
| Search C    | Customers           | (                | 🖹 Exp      | cport to Excel |                  |           |             |     |                 |             |             | tome          |        |
| Drag a colu | ımn header a        | and drop it here | e to group | by th          | at column        |           |             |     |                 |             |             |               |        |
| Cust # 🚦    | Name † :            |                  |            |                | Address :        |           | City :      |     | State : Balance |             | Due :       | Total RMR     |        |
| 1361        | Alba, Jessica       |                  |            |                | 123 youwish Dr.  |           | Cleveland 1 |     | Sort Ascending  |             | \$574.83    | \$81.9        |        |
| 2346        | Baba, Poomoklee     |                  |            |                | 1234 fekette Dr. |           | Cleveland   |     | Sort Descending |             | \$379.81    | \$            | \$19.9 |
| 2274        | Balboa, Rocky       |                  |            |                | 789 Main St.     |           | Cleveland   |     | Columns         |             | 4 250 00 ¢0 |               | ¢n n   |
| 1396        | BMC of Jel          | hovah's Witnes   | s          | 1              | 23 Main ST       | Cleveland |             | UH  |                 | Is equal to |             |               |        |
| 000246      | Bob, Joe            |                  |            | 1              | 23 East St       | Cleveland |             | ОН  |                 | Clevela     | nd          |               |        |
| 2031        | Boogi, Soo          | gi               |            | 1              | 23 Main St       | Cleveland |             | OH  |                 | And         | •           |               |        |
| 2357        | Bors, Sir           |                  |            | 1              | 23 nowher        | e dr.     | Cleveland   |     | OH              |             | Contair     | IS            |        |
| 1360        | Bravo, Joh          | nny              |            | 1              | 23 Main St       | Cleveland |             | OH  | 9               | 3           |             |               |        |
| 2301        | Brinkley, Christine |                  |            |                | 56 Shadow        | Cleveland |             | ОН  |                 | Filt        | er (        | Clear         |        |
|             | Buzzy, Poomoklee    |                  |            |                | 00.00-00         | Cleveland |             | ОН  |                 | ¢0.00       | Filter      | 00.0          |        |

You will now see all your active customers in that city (in our example we have 92 customers that live in Cleveland)

| <b>BC Company</b> |                     |                  | * 3        | 🛔 Erick    |              | 0         | Support   |            | Tab 🔻   |            | 🗭 Logout    |              |        |                       |       |
|-------------------|---------------------|------------------|------------|------------|--------------|-----------|-----------|------------|---------|------------|-------------|--------------|--------|-----------------------|-------|
|                   | •••                 |                  | - 3        |            | Custom       | ers       | • (       | Custome    | er Sear | ch: na     | me - ci     | ust #        |        |                       |       |
| Customers         | Invoices            | Payments         | RMR        | Wor        | k Orders     | Proposal  | s Cale    | ndar       | GL      | Repo       | orts        | Setup        | Ac     | counting <b>v</b>     |       |
| istomers          |                     |                  |            |            |              |           |           |            |         |            |             |              |        | O New C               | uston |
| Customers         | Sites               | Systems          |            |            |              |           |           |            |         |            |             |              |        |                       |       |
| □ Availab         | le Columns          |                  |            |            |              |           |           |            | Show (  | Custom     | Fields      | 6 <b>(</b> ) | 🗘 Cu   | istom Grid La         | youts |
| Search C          | Customers           | (                | <b>Q</b>   | Expo       | ort to Exce  | !         |           | 🗆 Ma       | ster Cu | istomei    | rs 🗆 F      | rospects     | □ Te   | erminated Cus         | tomer |
| Drag a colu       | ımn header a        | and drop it here | e to group | by tha     | at column    |           |           |            |         |            |             |              |        |                       |       |
| Cust # 🚦          | Name † :            |                  |            |            | Address :    |           | City :    |            | State : |            | Balance Due |              | :      | Total RMR             |       |
| 1361              | Alba, Jessica       |                  |            |            | 23 youwis    | Cleveland |           | OH         |         | \$574.83   |             | 4.83         | \$81.9 |                       |       |
| 2346              | Baba, Poomoklee     |                  |            |            | 234 fekett   | Cleveland |           | OH         |         | \$379.81   |             | 9.81         | Ş      | 19.9                  |       |
| 2274              | Balboa, Rocky       |                  |            |            | 89 Main S    | Cleveland |           | OH         |         | \$4,250.00 |             | 0.00         |        | \$0.0                 |       |
| 1396              | BMC of Jel          | novah's Witnes   | 1          | 23 Main S  | Cleveland    |           | OH        |            | \$0.00  |            | 0.00        |              | \$0.0  |                       |       |
| 000246            | Bob, Joe            |                  | 1          | 23 East St | Clevelan     | OH        |           | (\$268.00) |         | .00)       |             | \$0.0        |        |                       |       |
| 2031              | Boogi, Soogi        |                  |            |            | 23 Main S    | Cleveland |           | OH         |         | \$300.2    |             | 0.25         | 8      | 315.0                 |       |
| 2357              | Bors, Sir           |                  |            |            | 23 nowhe     | Cleveland |           | ОН         |         | \$0.00     |             | 0.00         | \$0.0  |                       |       |
| 1360              | Bravo, Johnny       |                  |            |            | 123 Main St. |           | Cleveland |            | OH      |            | \$1,171.23  |              | 1.23   |                       | \$0.0 |
| 2301              | Brinkley, Christine |                  |            |            | 56 Shadov    | Cleveland |           | OH         |         | \$0.00     |             | 0.00         |        | \$0.0                 |       |
| 2349              | Buzzy, Poo          | moklee           |            | 1          | 23 Main S    | t.        | Cleveland |            |         |            |             | \$0.00       |        |                       | \$0.0 |
| H 4               | 1 2                 | 3 4              | 56         | 7          | 8 9          | 10 🕨      | H         | 10         | •       | items      | per pa      | ge           |        | 1 - 10 of 92<br>items | C     |